## Sign Up / Print Certificates

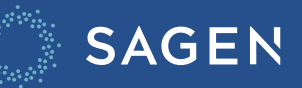

## Sign Up

## How do I get started?

MySagen is an email-based identification that you'll need to sign up for to create a new account.

 $\bowtie$ 

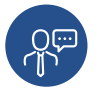

1. To create a new account, connect with your Sagen support or business contact. 2. Sagen support will create your account and send you a confirmation email for your approval.

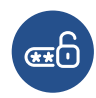

**3. You'll receive another link by email** that prompts you to login and **change your password**.

It's as easy as that to begin to use MySagen.

## **Print Certificate**

1. Approved files will have an "I" icon.

| Sagen Reference # | Þ | Lender Loan # | Borrower Name         | Status   | Date<br>Submitted | Date Last Updated | Cancel<br>Application |
|-------------------|---|---------------|-----------------------|----------|-------------------|-------------------|-----------------------|
| 2042891770 🛈      |   | 1902931287    | CLAUDIO TESTLUNDSTROM | Approved |                   | 2022-10-04        | Cancel                |

2. Click on the icon.

| Click to view errors and / or commitment | Lender Loan #     | Borrower Name         | Status   | Date<br>Submitted | Date Last Updated | Cancel<br>Application |
|------------------------------------------|-------------------|-----------------------|----------|-------------------|-------------------|-----------------------|
| 2042891770                               | <u>1902931287</u> | CLAUDIO TESTLUNDSTROM | Approved |                   | 2022-10-04        | <u>Cancel</u>         |

3. The commitment screen will display. Click on Download Commitment button.

| Status<br>Approved                                | Sagen Reference Number<br>2042891770                                                                              |                                       |  |
|---------------------------------------------------|----------------------------------------------------------------------------------------------------|---------------------------------------|--|
| Loan Details                                      |                                                                                                    |                                       |  |
| Institution ID<br>010<br>Insured Transit<br>00000 | Insured Amount<br>Premium Due<br>Tax Amount Due<br>Application Fee Due                                            | 150,000.00<br>900.00<br>72.00<br>0.00 |  |
| Lender Loan Number<br>1902931287                  | Total Amount Due                                                                                                  | \$972.00                              |  |
| Commitment Expiry Date<br>2023-01-01              |                                                                                                    |                                       |  |
| Borrower Name                                     | Approval Subject To                                                                                               | )                                     |  |
| CLAUDIO TESTLUNDSTROM                             | THIS APPLICATION IS GO'<br>GUARANTEED THIS APPLICATION IS GO'<br>GUARANTEED THIS APPLICATION IS GO'<br>GUARANTEED | VERNMENT<br>VERNMENT<br>VERNMENT      |  |